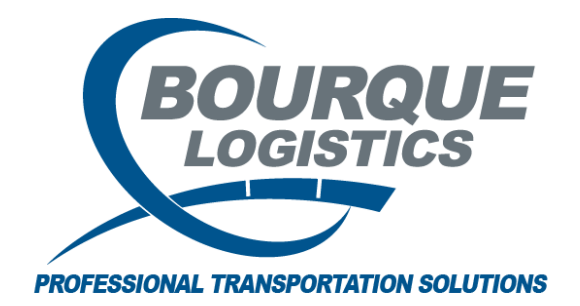

Adding a new Commodity Class in RAILTRAC<sup>®</sup> Revision Number 1 2/20/2017

Once logged into RAILTRAC, click on the Reference tab. Next, select Product, then Commodity Class.

|         | Main      | Config     | Reference       | Car Mana        | gement | Reports | RAILDash | Admin    | Test            |          |          |         |
|---------|-----------|------------|-----------------|-----------------|--------|---------|----------|----------|-----------------|----------|----------|---------|
| Bill To | Consignee | s Supplier | 🚫<br>Railroad   |                 | ۲      | ÷       | Criteria | E Shipme | nt Field Values | Units of | #        | F       |
| Parties |           |            |                 | Commodity Facts |        |         | Setup    |          |                 | Measure  | Comments | FASTRAC |
|         |           |            | Commodity Class |                 |        |         |          |          |                 |          |          |         |
|         |           |            | HAZMAT Facts    |                 |        |         |          |          |                 |          |          |         |
|         |           |            |                 | STCC            | Codes  |         |          |          |                 |          |          |         |

The Get Data For Commodity Maintenance box will appear. In this screen, select New.

| Get Data For Commodity I | Maintenance |        |            |              |       |
|--------------------------|-------------|--------|------------|--------------|-------|
| SYSTEM DEFAULT           | 🔻 Set as D  | efault | Save Setup | Delete Setup |       |
| Column                   | Where       | Value  |            |              |       |
| Commodity Class          | · · · · · · |        |            |              |       |
| Commodity Class Desc.    | -           |        |            |              |       |
|                          |             |        |            |              |       |
|                          |             |        |            |              |       |
|                          |             |        |            |              |       |
|                          |             |        |            |              |       |
|                          |             |        |            |              |       |
|                          |             |        |            |              |       |
|                          |             |        |            |              |       |
|                          |             |        |            |              |       |
|                          |             |        |            |              |       |
|                          | Add         | Delete |            |              |       |
| ·                        |             |        |            |              |       |
|                          |             | New    |            |              | Setup |

The Add Data box will appear. In this screen fill in the Commodity Class and Commodity Class Description, and then select Add.

| Add Data          |                                  |
|-------------------|----------------------------------|
| Commodit<br>Class | y<br>Commodity Class Description |
|                   |                                  |
|                   | Add Cancel                       |